## SCAN SETTING Menu

| SCAN SETTING | IMAGE FORMAT                          |
|--------------|---------------------------------------|
|              |                                       |
|              |                                       |
|              | CODING METHOD                         |
|              |                                       |
|              |                                       |
|              | RESOLUTION                            |
|              |                                       |
|              |                                       |
|              |                                       |
|              |                                       |
|              | DENSITY LEVEL                         |
|              |                                       |
|              |                                       |
|              | SHARPNESS                             |
|              |                                       |
|              |                                       |
|              | SCAN SIZE                             |
|              |                                       |
|              | · · · · · · · · · · · · · · · · · · · |
|              | FILE SIZE                             |
|              |                                       |
|              |                                       |
|              | SIARI KEY                             |
|              |                                       |

|   | r - |
|---|-----|
|   |     |
|   |     |
| ~ |     |
| ~ |     |

Manufacturer's default settings appear in bold.

| [IMAGE FORMAT]  | Settings                                                                                                    | [TIFF] / <b>[PDF]</b> / [JPEG]             |  |
|-----------------|----------------------------------------------------------------------------------------------------|--------------------------------------------|--|
|                 | <ul> <li>Select the default format for saving files with scan to e-mail operations.</li> <li><i>PDF data can be opened in Adobe Acrobat Reader.</i></li> <li><i>TIFF files of images that have been scanned with the [COLOR or GRAY] setting cannot be opened with the Windows Picture and FAX Viewer, which is included with Windows XP as a standard component. These files can be opened with image-processing applications such as PhotoShop, Microsoft Office Documen Imaging or ACDsee.</i></li> </ul> |                                            |  |
|                 |                                                                                                    |                                            |  |
|                 |                                                                                                    |                                            |  |
| [CODING METHOD] | Settings                                                                                                    | <b>[MH]</b> / [MR] / [MMR]                 |  |
|                 | Select the de<br>e-mail operat                                                                                                    | fault compression method for scan to ions. |  |
|                 | The compression ratio for these methods increases in the following order: [MH] > [MR] > [MMR].                                                                                                    |                                            |  |
|                 | These settings are available only if [BW Only]<br>was selected for the color setting during the<br>e-mail transmission.                                                                                                    |                                            |  |
| [RESOLUTION]    | Settings                                                                                                    | <b>[150×150dpi]</b> / [300×300dpi]         |  |
|                 | Select the default scanning resolution for scan to e-mail operations.                                                                                                    |                                            |  |
| [QUALITY PRIOR- | Settings                                                                                                    | [MIX] / [TEXT] / [PHOTO]                   |  |
| ITY]            | Select the scan data quality that is used as a defa                                                                                                    |                                            |  |
| [DENSITY LEVEL] | Settings                                                                                                    |                                            |  |
|                 | Select the scan data density that is used as a default.                                                                                                    |                                            |  |
| [SHARPNESS]     | Settings                                                                                                    | (Soft)                                     |  |
|                 | Select the setting for [SHARPNESS].                                                                                                    |                                            |  |

| [SCAN SIZE] | Settings                                                                                                    | [A5] / <b>[A4]</b> / [B5] / [STATEMENT] / <b>[LET-</b><br><b>TER]</b> / [LEGAL] |  |
|-------------|----------------------------------------------------------------------------------------------------|---------------------------------------------------------------------------------|--|
|             | Select the scanning size.                                                                                                    |                                                                                 |  |
|             | The default setting is <b>[LETTER]</b> on machines where [PTT SETTING] in the [USER SETTING] menu is set to [U.S.A] or [CANADA], and is <b>[A4]</b> if any other country is selected.            |                                                                                 |  |
| [FILE SIZE] | Settings                                                                                                    | [NO SPLIT] / [SPLIT]                                                            |  |
|             | Select whether or not to limit the size for scan data sent as e-mail attachments.                                                                                                    |                                                                                 |  |
|             | If [SPLIT] is selected, specify the maximum size<br>between 1 and 10 Mb. If the data to be sent exceeds<br>the maximum size allowed, the data is divided and<br>sent as multiple attached files. |                                                                                 |  |
|             | In order to receive multiple file attachments, an<br>e-mail application compatible with divided<br>transmissions is required.                                                                    |                                                                                 |  |
| [START KEY] | Settings                                                                                                    | [BW Only] / [COLOR or GRAY]                                                     |  |
|             | Select the operation performed when the <b>Start</b> key is pressed.                                                                                                    |                                                                                 |  |